## Loilonote 教師操作說明

上課前的準備

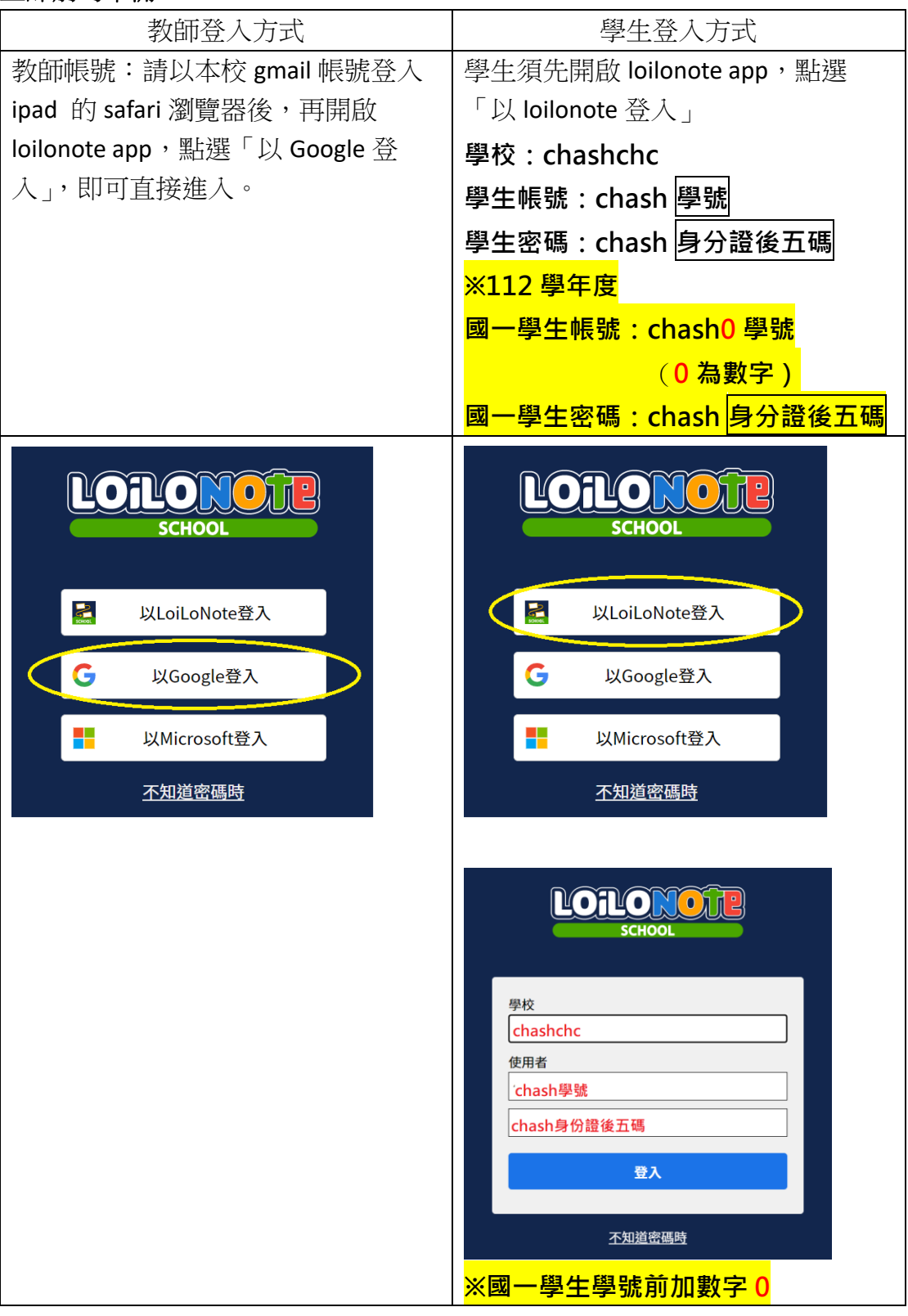

進入畫面後,請「新增課程」,將要上課的班級學生先拉進課程中。

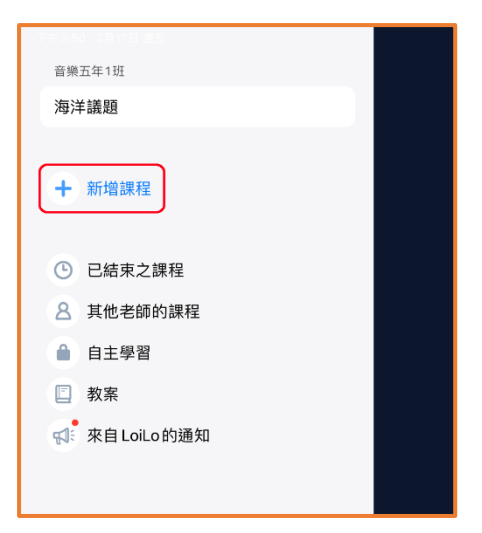

|                  |          | ***     |            | <b>?</b> 87% 🔲 |
|------------------|----------|---------|------------|----------------|
| 音樂五年1班           |          |         |            | ④ 林育綮 ✔        |
| 海洋議題             |          |         |            |                |
|                  | 關閉       | 新增課程    | 刪除         |                |
|                  | 、大阪五十一班  |         |            |                |
| 〒 新增蔬性           | 〉 美術六年1班 | 請點選左方班級 | 21人 班級參加代碼 |                |
|                  | 〉 音樂二年1班 | 名稱谁入對話框 | 7人 班級參加代碼  |                |
| 已結束之課程           | 〉 音樂三年1班 |         | 7人 班級參加代碼  |                |
| <u>8</u> 其他老師的課程 | 〉 音樂五年1班 |         | 22人 班級參加代碼 |                |
| ● 自主學習           | 〉 音樂六年1班 |         | 19人 班級參加代碼 | _              |
| ● 教案             | 〉 普二年1班  |         | 20人 班級參加代碼 |                |
| 📢 來自 LoiLo 的通知   | 〉 普二年1班  |         | 1人 班級參加代碼  |                |
|                  | 〉 普二年2班  |         | 19人 班級參加代碼 |                |
|                  | 〉 普三年1班  |         | 19人 班級參加代碼 |                |
|                  | 〉 普三年2班  |         | 20人 班級參加代碼 |                |
|                  | 〉 普五年1班  |         | 32人 班級參加代碼 |                |
|                  |          | 建立新的班級  |            |                |
|                  |          |         |            | Ŵ              |
|                  | _        |         |            | 13.0.0         |

| 下午 3:54 3月17日 週五         |                 |         |      |                     | <b>२</b> 87% 🔲 |
|--------------------------|-----------------|---------|------|---------------------|----------------|
| 音樂五年1班                   |                 |         |      |                     | 👤 林育繁 🗸        |
| 海洋議題                     | 開閉              | 新增課程    |      | 刪除                  |                |
|                          | ス柄五十・加          |         | 107( | NTHX > NHI ( HIS    |                |
|                          | 〉 美術六年1班        |         | 21人  | 班級參加代碼              |                |
| + 新增課程                   | 〉 音樂二年1班        |         | 7人   | 班級參加代碼              |                |
|                          | 〉 音樂三年1班        |         | 7人   | 班級參加代碼              |                |
| <ul><li>已結束之課程</li></ul> | ◇ 音樂五年1班        | 請輸入課程名稱 | 22人  | 班级參加代碼              |                |
| 2 甘他 老師的 課程              | 日末五千「如          |         | 227  | AT THE STATE OF THE |                |
|                          | 建立新的課程          |         |      |                     |                |
| ● 自主學習                   | LEAN 1 10 10 10 |         |      | 7 == ++             |                |
| 回 教案                     | 阿鞩八課程名稱         | •       |      | 建立                  |                |

| 下午 3:56 3月17日 週五    |             |                 |            | ج 87% 🗖 |
|---------------------|-------------|-----------------|------------|---------|
| 音樂五年1班              |             |                 |            | 💽 林育繁 🗸 |
| 海洋議題                | _           |                 |            |         |
|                     | 關閉          | 新增課程            | 刪除         |         |
|                     | 一 天响五十 1 31 |                 | WINK STHE  |         |
| ↑ 新唱課程              | 〉美術六年1班     |                 | 21人 班級參加代碼 |         |
| 0                   | 〉 音樂二年1班    |                 | 7人 班級參加代碼  |         |
| 已結束之課程              | 〉 音樂三年1班    |                 | 7人 班級參加代碼  |         |
| <u>名</u> 其他老師的課程    | ◇ 音樂五年1班    |                 | 22人 班級參加代碼 |         |
| ● 自主學習              | 建立新的課程      | 目下海古甘古田の        |            |         |
| □ 教案 ☆ 來自 LoiLo 的通知 | 英文課         | 走 省 建 立 央 文 課 ? |            |         |
|                     | 已建立之課程      | 取消建立            |            |         |

以上完成。

## 建立「筆記」。(筆記就是老師上課的章節或課程內容)

| 下午 3:59 3月17日 週五                                       |              | 000  |       | 🗢 86% 🔳     |
|--------------------------------------------------------|--------------|------|-------|-------------|
| <b>1.</b> 音樂五年1班                                       | 音樂五年1班 英文課 🗸 | ,    |       | 林育繁 🗸       |
| 英文課                                                    | 27部,筆記       | 共享筆記 | 繳交盒   | 時間軸         |
| 海洋議題     前九送1年 林住1       才能建立筆記。       + 新増課程       2. | + 建立新的筆記     | )    | 更新日期順 | 序 🕑 🏭 選擇 匯入 |
| 已結束之課程                                                 |              |      |       |             |
| 各 其他老師的課程                                              |              |      |       |             |

| 下午4:01 3月17日週五 |                                       |             |       |         | 🗢 86% 🔳 |
|----------------|---------------------------------------|-------------|-------|---------|---------|
| 音樂五年1班         | 音樂五年1班 英文課 🗸                          | ,           |       |         | 林育繁 🗸   |
| 英文課            | 筆記                                    | 共享筆記        | 繳交盒   |         | 時間軸     |
| 海洋議題           | 1                                     |             | 更新    | 新日期順序 🕕 | 選擇 匯入   |
| + 新增課程         | ↓. 請輸入<br>+ 3<br>Book4 Lesson 1<br>取消 | 筆記的名稱 2. 建立 |       |         |         |
| 已結束之課程         | 筆記名稱語                                 | 請輸入章節或      | 課程內容, |         |         |
| 各 其他老師的課程      | 方便你日                                  | 後使田。        | 1/    |         |         |
| ● 自主學習         | 73 2 2 2                              |             | -     |         | ſ       |

以上完成。

以下以使用課文 pdf 檔案為例。

| 下午 4:08 3月17日 週五 |               |          |                      | 🗢 85% 🔳    |
|------------------|---------------|----------|----------------------|------------|
| 返回               | 音樂五年1班 英文課、   | <i>•</i> |                      | 林育繁 🗸      |
| 音樂五年1班           | 筆記            | 共享筆記     | 繳交盒                  | 時間軸        |
| 英文課              |               |          | 更新日期順序(              | ▶ 誹ऺ 選擇 匯入 |
| 海洋議題             | + 建立新的筆記      |          |                      |            |
| 十 新增課程           | Book4 Review1 |          | 2023年3月17日 週五 下午4:07 |            |
|                  |               |          |                      |            |
| 已結束之課程           |               |          |                      |            |
| 各 其他老師的課程        |               |          |                      | I          |

| 下午4:16 3月17日 週五                                 |                                                                                |          |                        |                        |                             |                  | 🗢 84% 🔳   |
|-------------------------------------------------|--------------------------------------------------------------------------------|----------|------------------------|------------------------|-----------------------------|------------------|-----------|
| 返回                                              |                                                                                | 音        | 樂五年1班 英文課 ~            | ,                      |                             |                  | 林育繁 🗸     |
| 音樂五年1班                                          | 取消                                                                             |          | 大大子<br>人 关 我的iPa       | id and                 | E <b>9</b> 88               | ···· へ<br>へ [打開] | 時間軸       |
| 央又課<br>海洋議題                                     | <ul> <li>→ 最近項目</li> <li>→ 9</li> <li>→ 9</li> <li>→ 4</li> <li>→ 5</li> </ul> |          |                        |                        |                             | 2.               | ④ Ⅲ 選擇 進入 |
| + 新增課程                                          | 1. <sub>位置</sub>                                                               | <u> </u> | 下載項目<br>0個項目           | 未命名檔案夾<br>0個項目         | iOS 版<br>GarageBand<br>1個項目 | Kahoot!<br>1個項目  |           |
| <ul> <li>回 已結束之課程</li> <li>各 其他老師的課程</li> </ul> | ↓ 我的 iPad<br>▲ 雲端硬碟<br>• Padlet                                                |          | 請選擇您檔題<br>傳的檔案         | 案放置的位                  | 置・進入後                       | 點選您要上            | 1         |
| <ul><li>▲ 自主學習</li><li>□ 教案</li></ul>           | ■<br>喜好項目                                                                      | ~        | <b>Keynote</b><br>1個項目 | LUD<br>Numbers<br>1個項目 | Pages<br>2個項目               |                  |           |
| 📢 <sup>®</sup> 來自 LoiLo 的通                      | 標籤                                                                             | ~        |                        |                        |                             |                  |           |
|                                                 | <ul> <li>紅色</li> <li>橙色</li> </ul>                                             |          |                        |                        |                             |                  |           |
|                                                 |                                                                                |          |                        | 7個                     | 項目                          |                  |           |
|                                                 |                                                                                |          |                        |                        | _                           |                  | 13.0.0    |

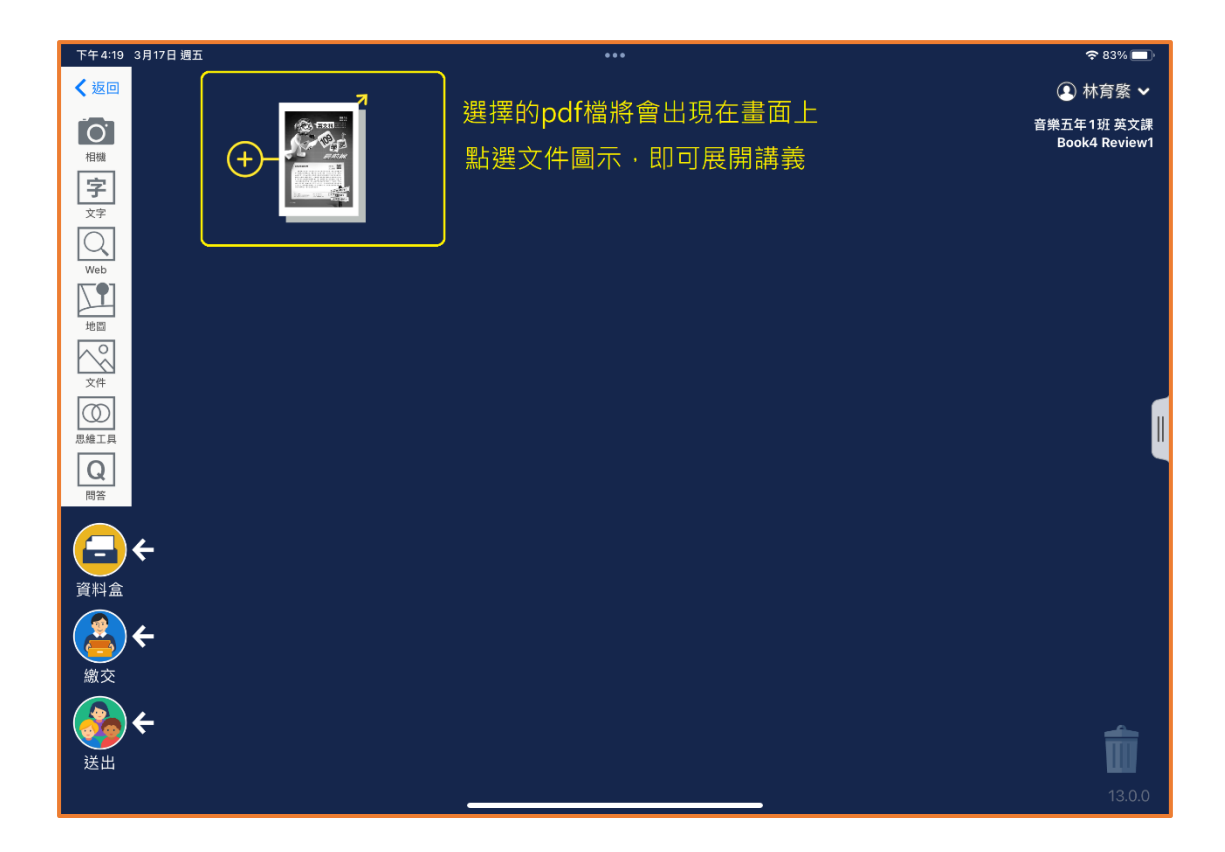

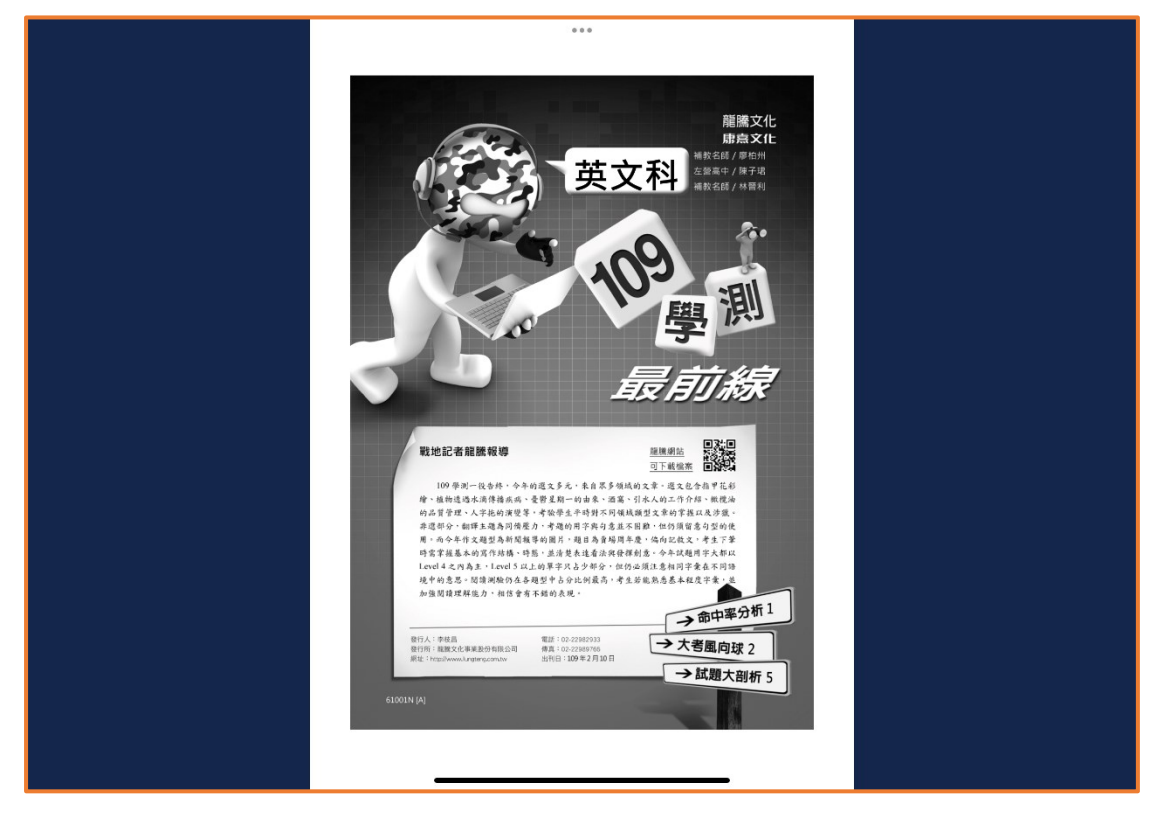

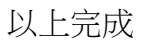

## 若要丟單張講義給學生

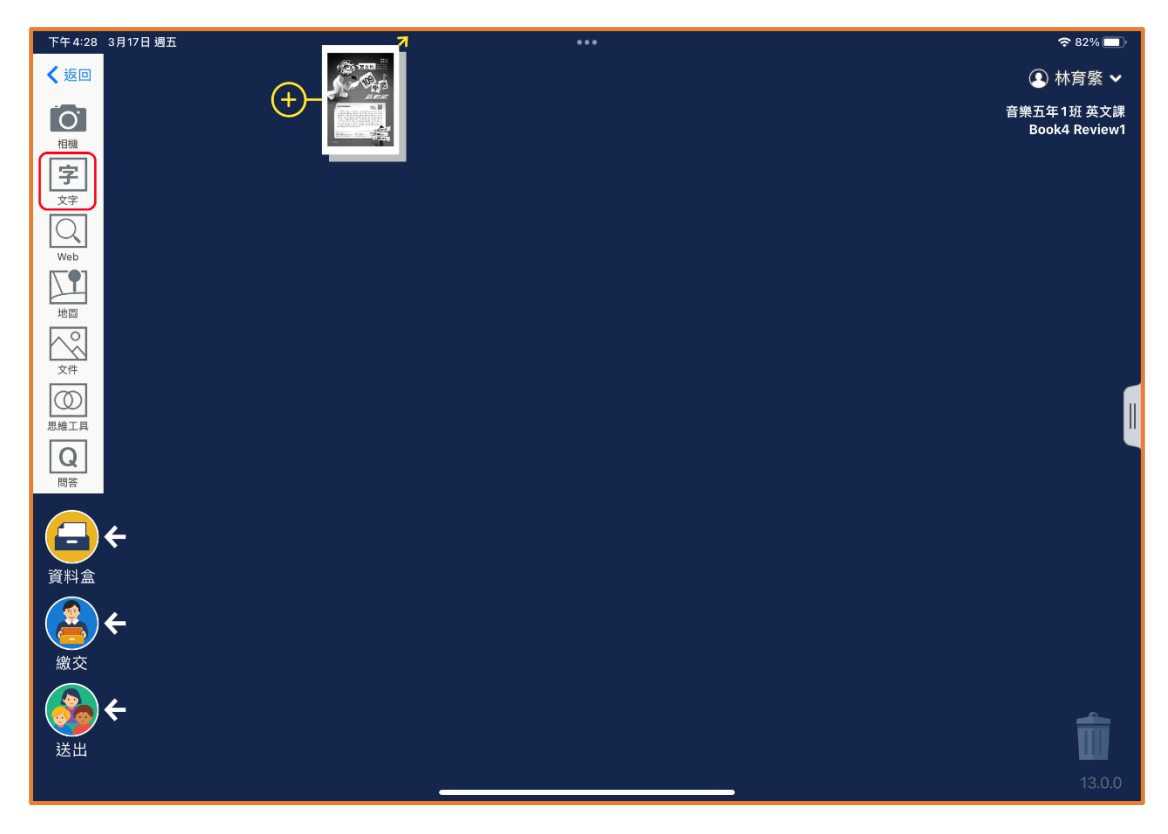

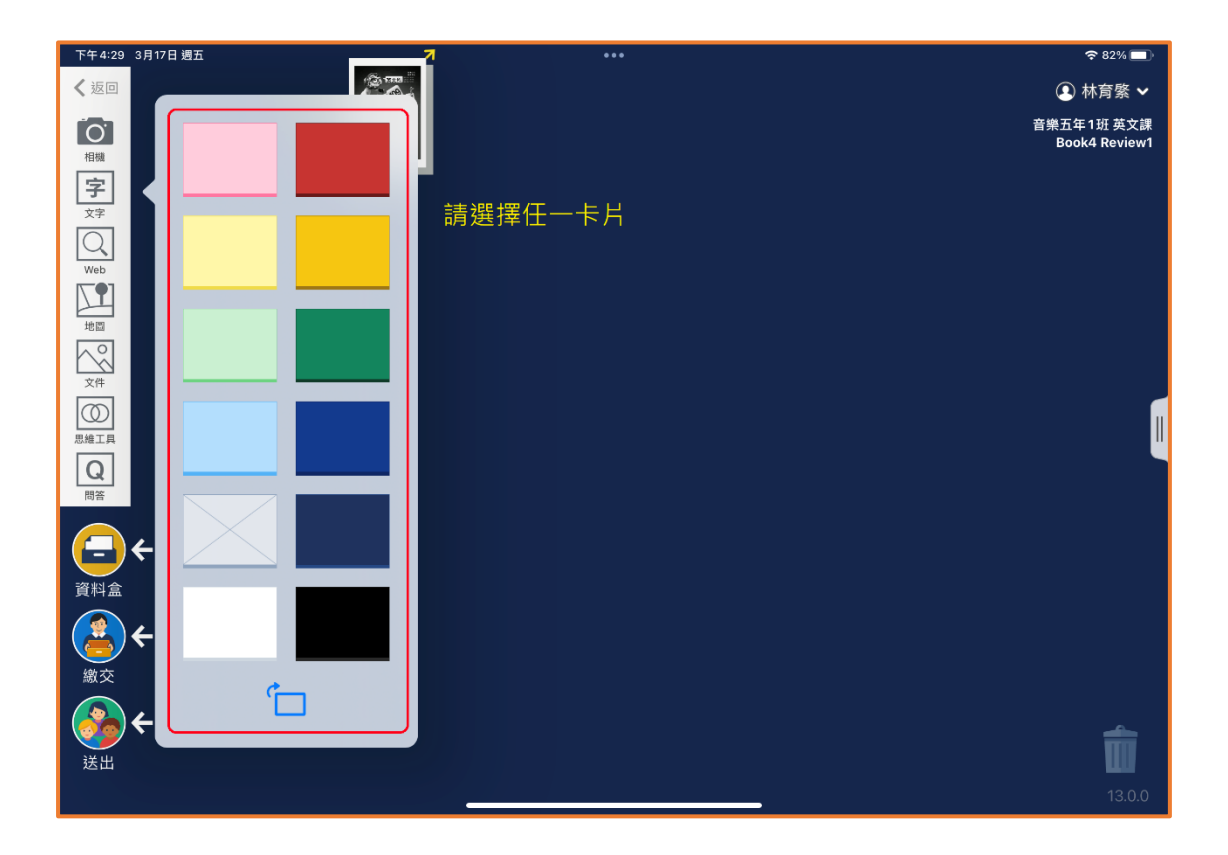

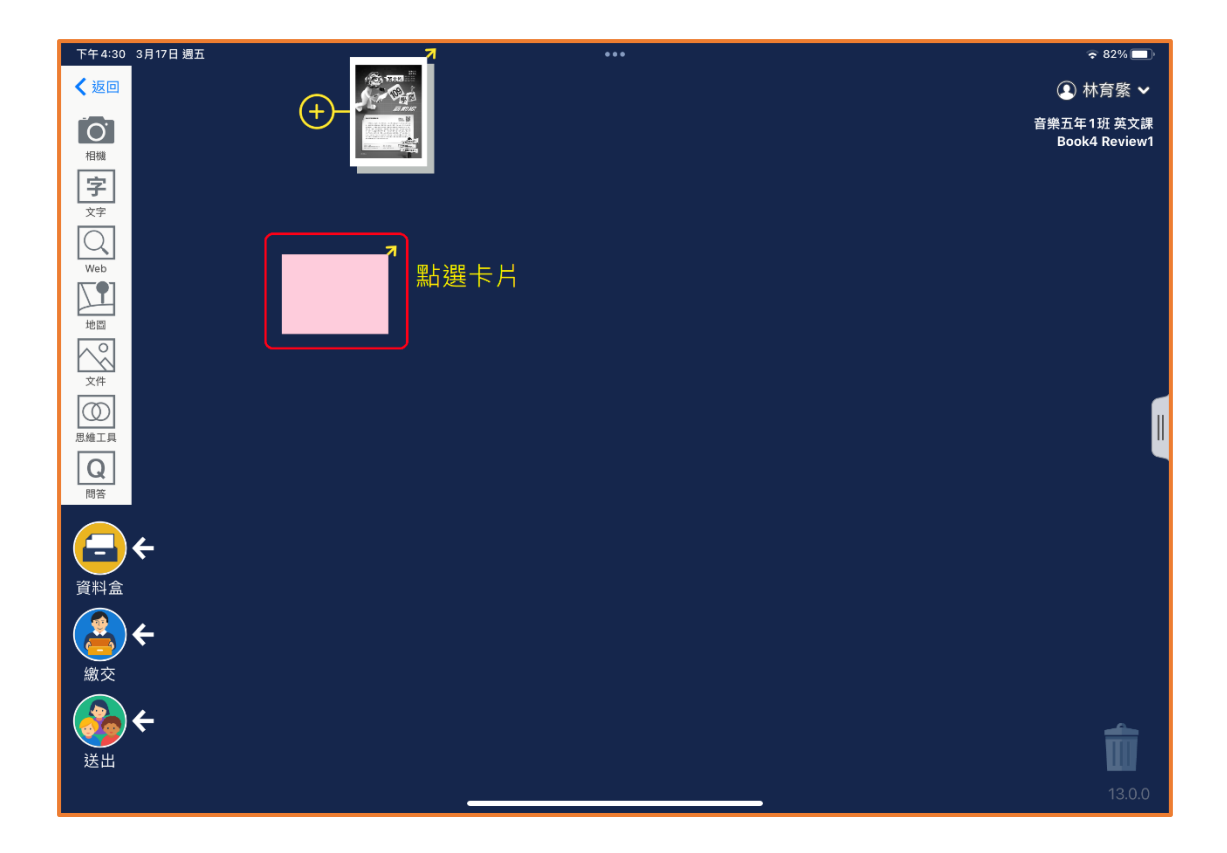

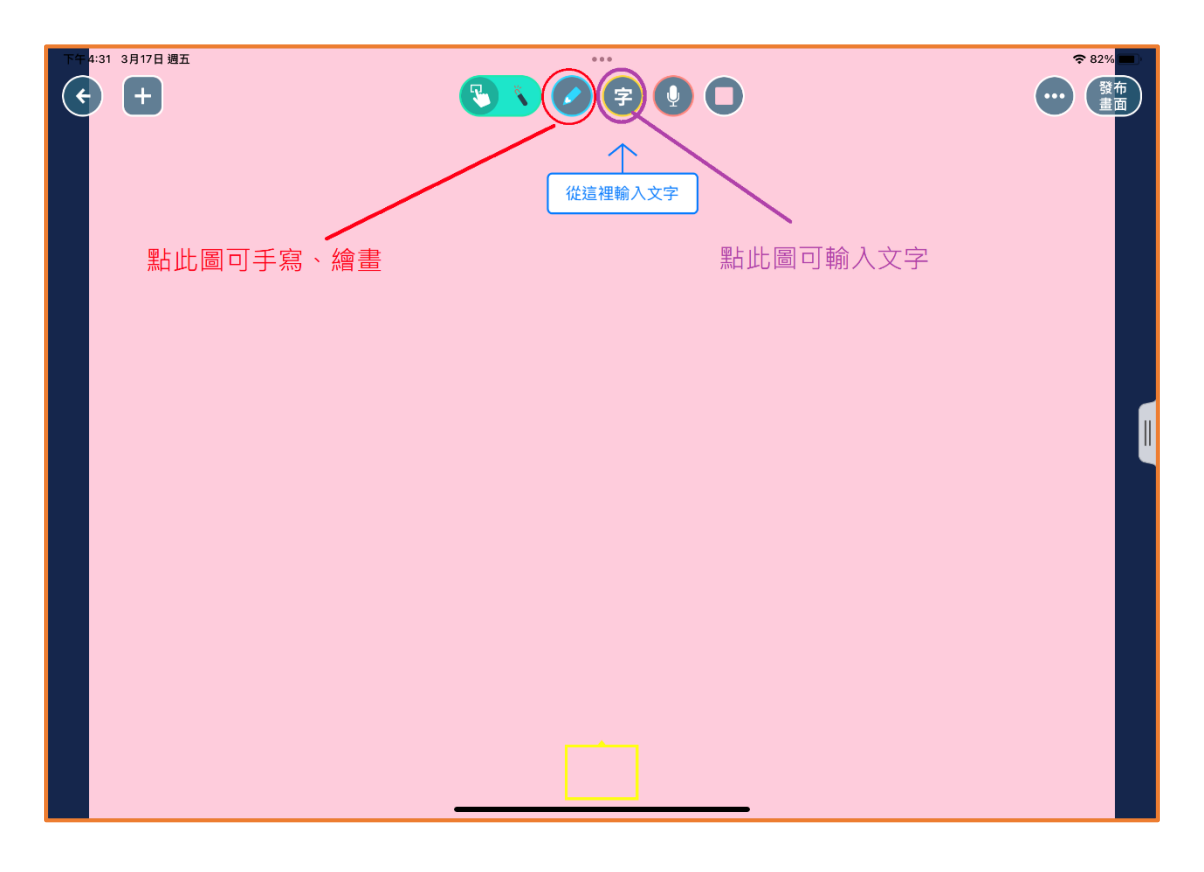

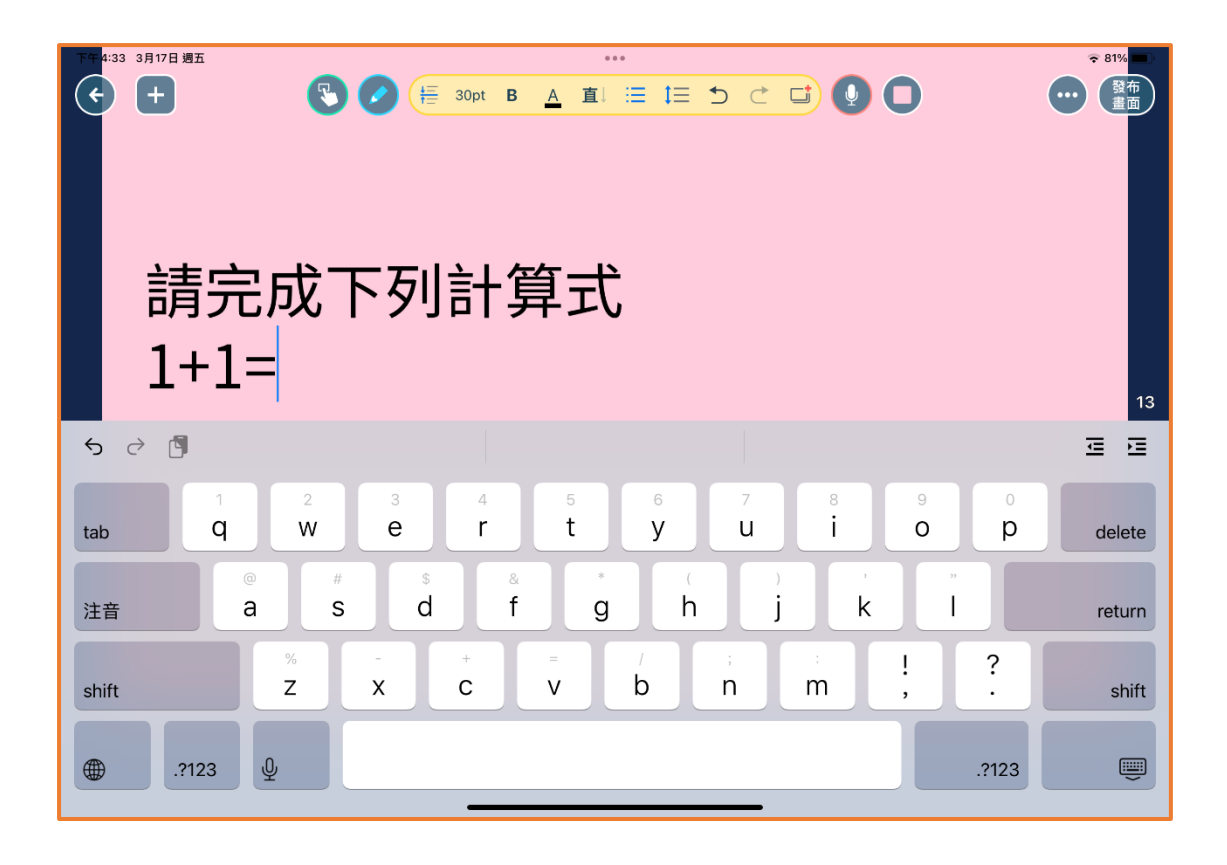

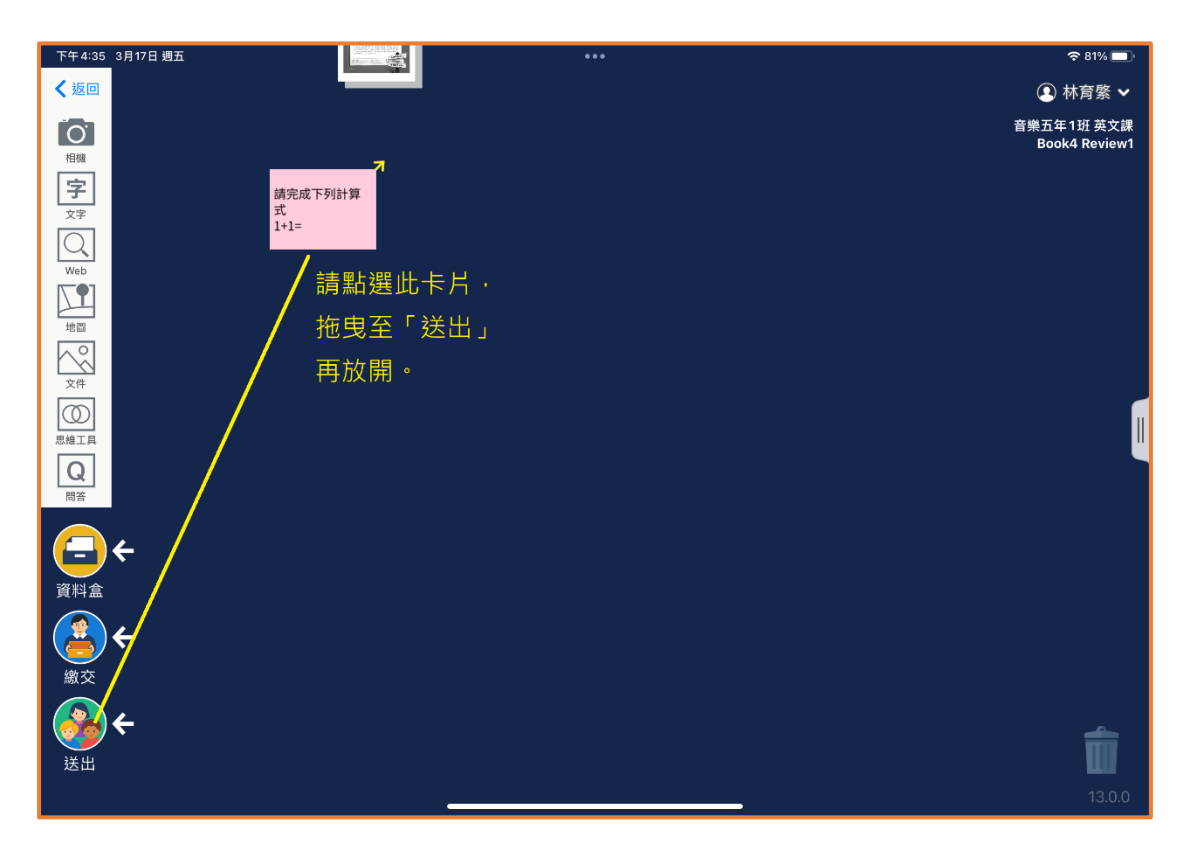

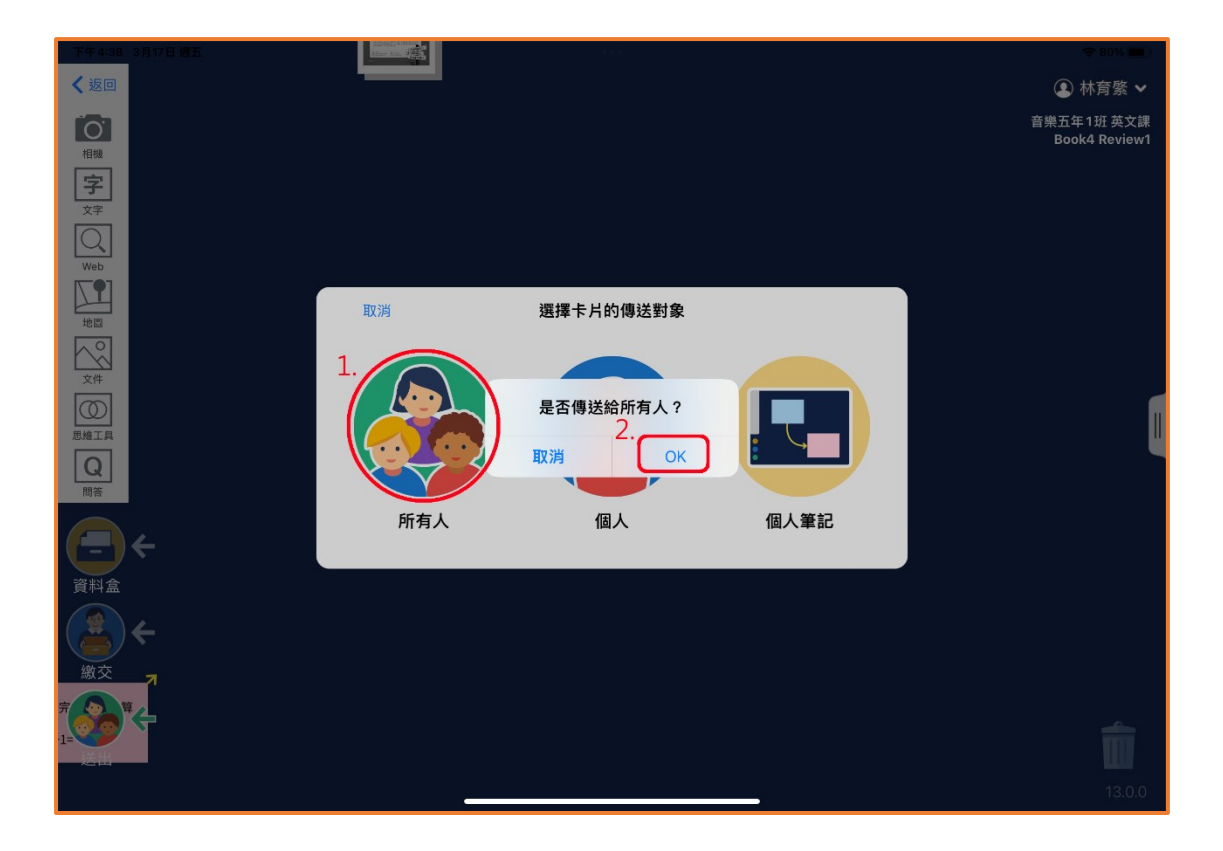

送出後,在「繳交」會自動產生繳交項目。(可進入更改繳交項目名稱)

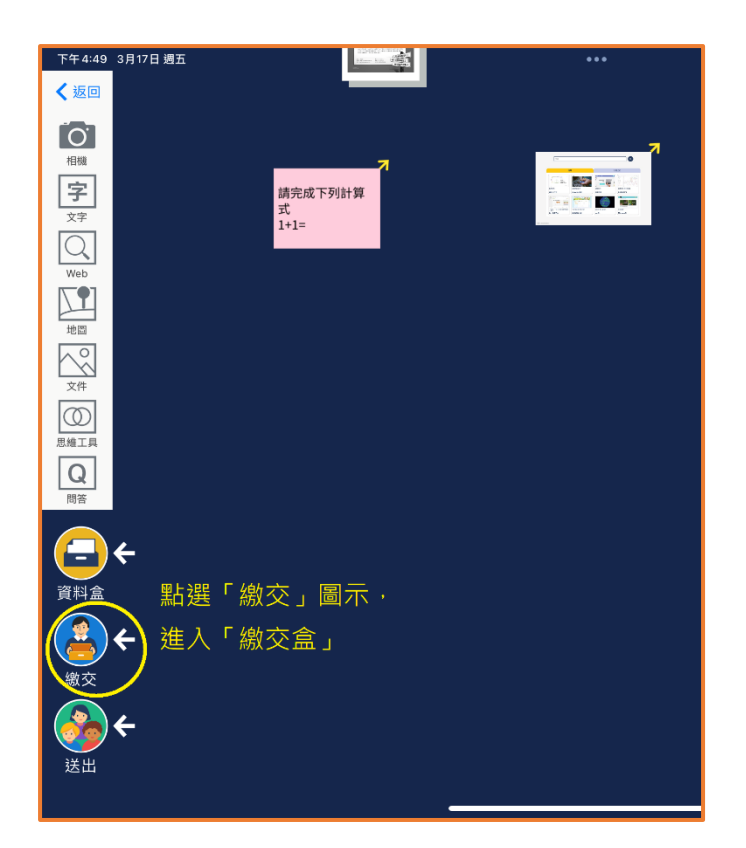

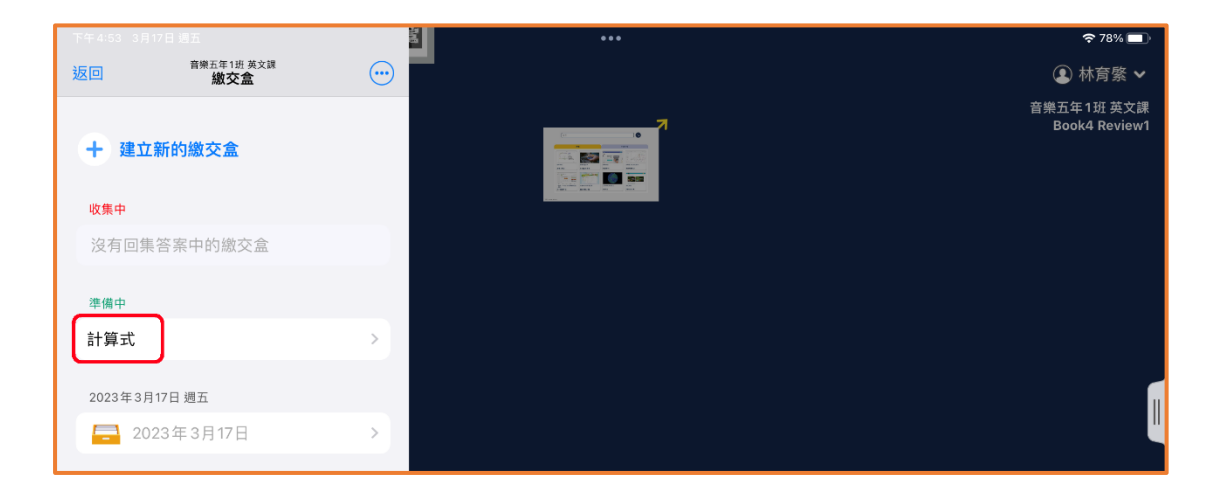

| 下午4:55 3月17日週五<br>返回 |                               | 。<br>音樂五年<br>(計算                | ●●<br>1延 英文講<br>式 🧪     |        | <b>奈 78%</b> €<br>發布畫 | <b>一</b> )<br>面 |
|----------------------|-------------------------------|---------------------------------|-------------------------|--------|-----------------------|-----------------|
| ▲ 回答順序 ➤ 分割          | <b>享答案</b> 一次回覆               |                                 |                         |        | ◎準備中 選擇 比             | 較               |
| 01呂允冠                | 10李宸瑋                         | 11林安妤                           | 12林妤潔                   | 13 林思妘 | 14施宥薰                 |                 |
| 學生姓名<br>形。(教         | 格底下是學生「<br>師姓名欄位則是            | 送出」的卡片作 <sup>。</sup><br>老師放解答處) | 答情                      |        |                       |                 |
|                      |                               |                                 |                         |        |                       |                 |
| 15梁玉樺<br>超八十神聖       | 17陳良慈<br>5 7 光山 国 <del></del> | 18劉又禎<br>可看到白口鄉六                | 19 劉采妍<br>65 <i>4</i> 左 | 02許正岳  | 20蔡宜庭                 |                 |
| 業・無法                 | 看到同學的。                        | 了有到自己颇久                         | нугр                    |        |                       |                 |
| 21鄧郁齡                | 22陳冠佑                         | 23梁哲墉                           | 03陳尚羽                   | 04湯承修  | 05黃臆丞                 |                 |
|                      |                               |                                 |                         |        |                       |                 |
| 06王心彤                | 07王渝喬                         | 08朱愷恩                           | 09何沁恩                   | 林育綮    |                       |                 |
|                      |                               |                                 |                         |        |                       |                 |

請建立「繳交盒」內容。 送出要給學生寫的作業。

如果學生是轉入學生,請依下列步驟邀請。

匯入教師端的文件(例:pdf 檔案)

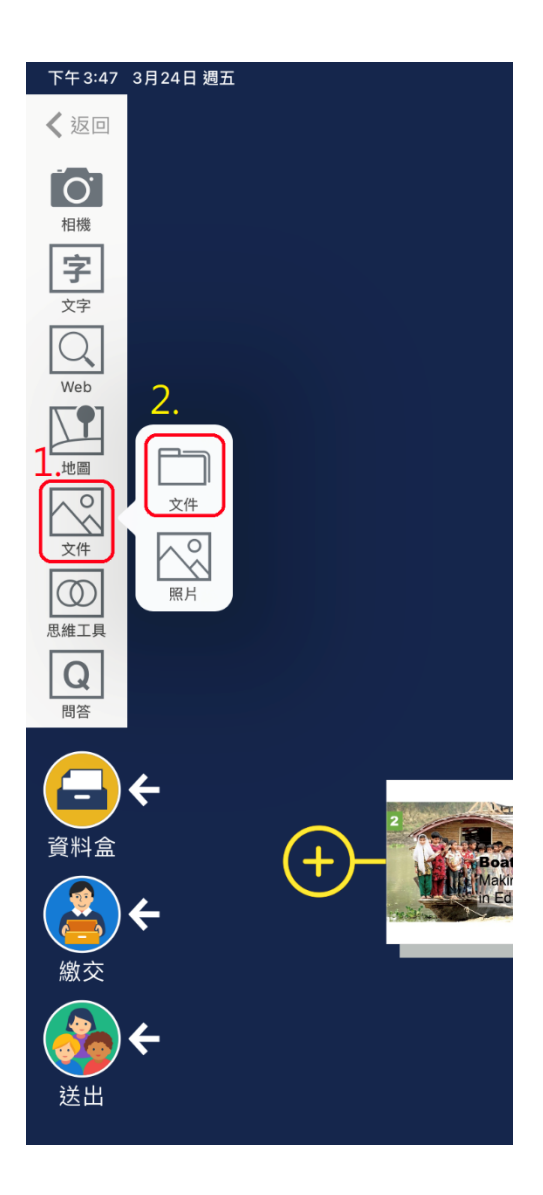

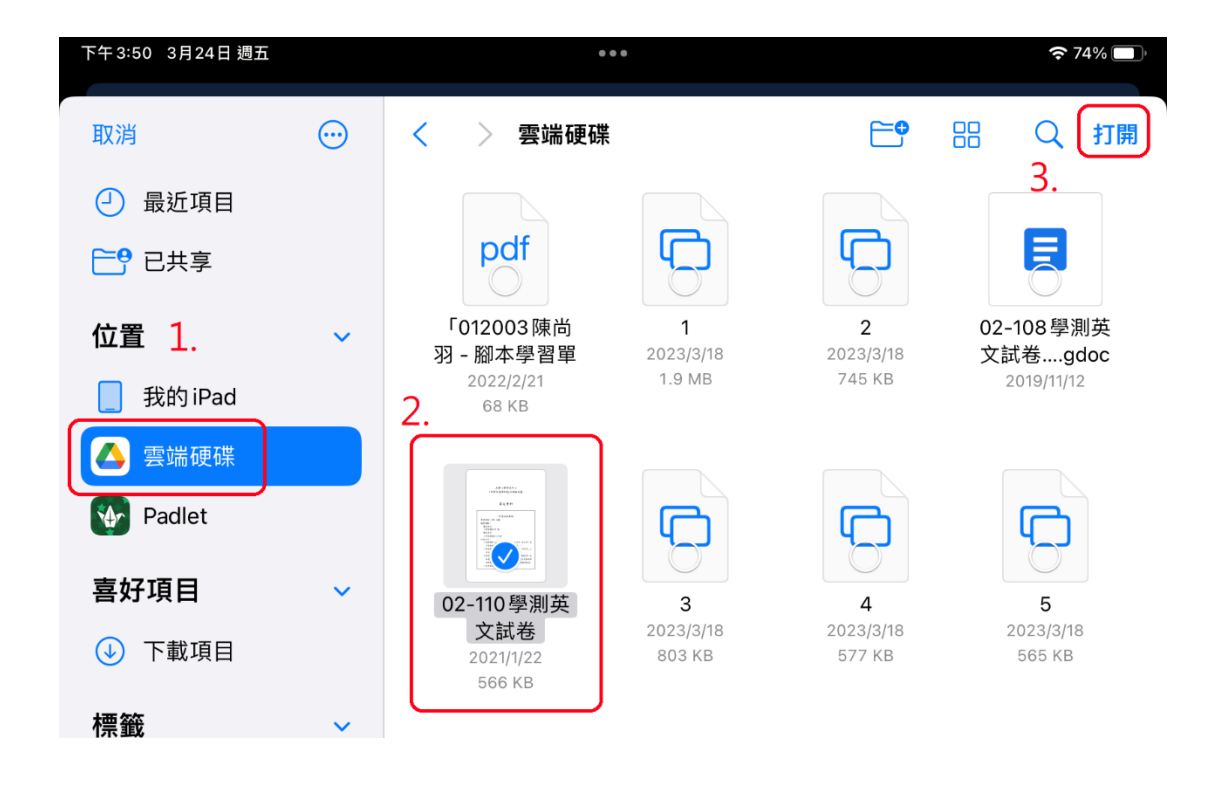

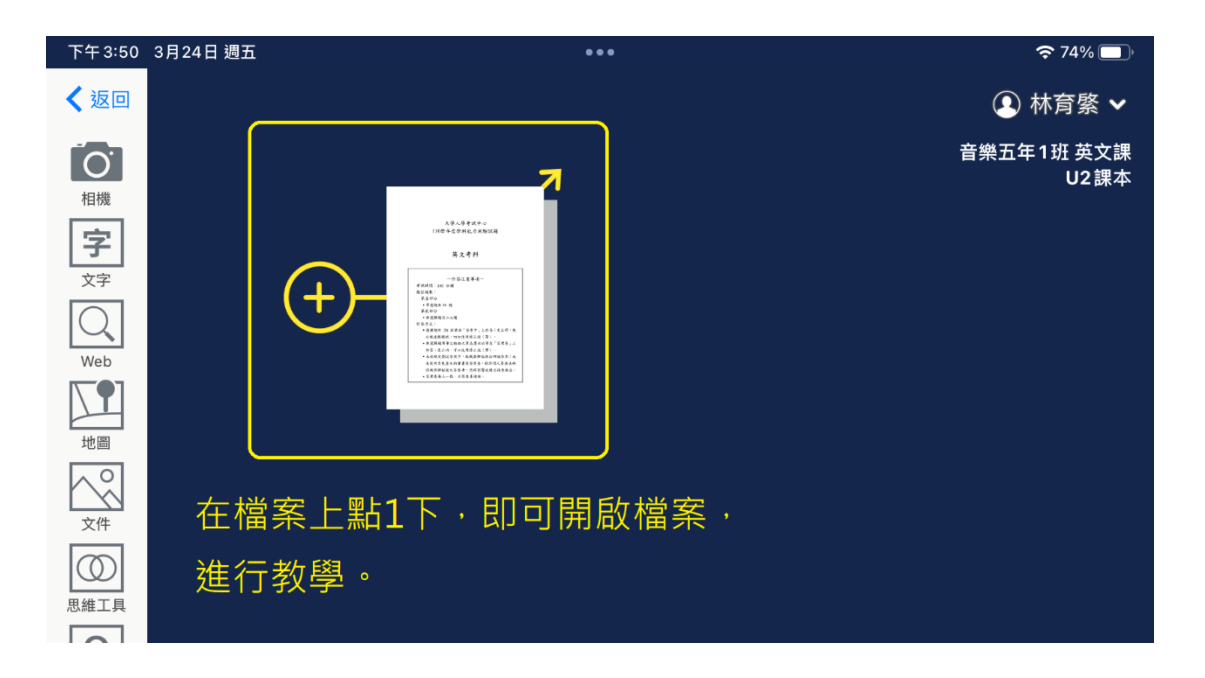

【插入圖片】

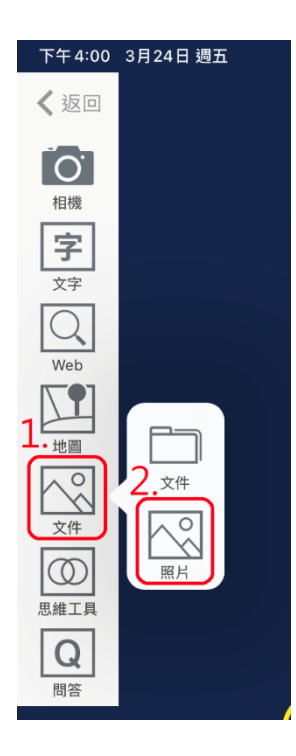

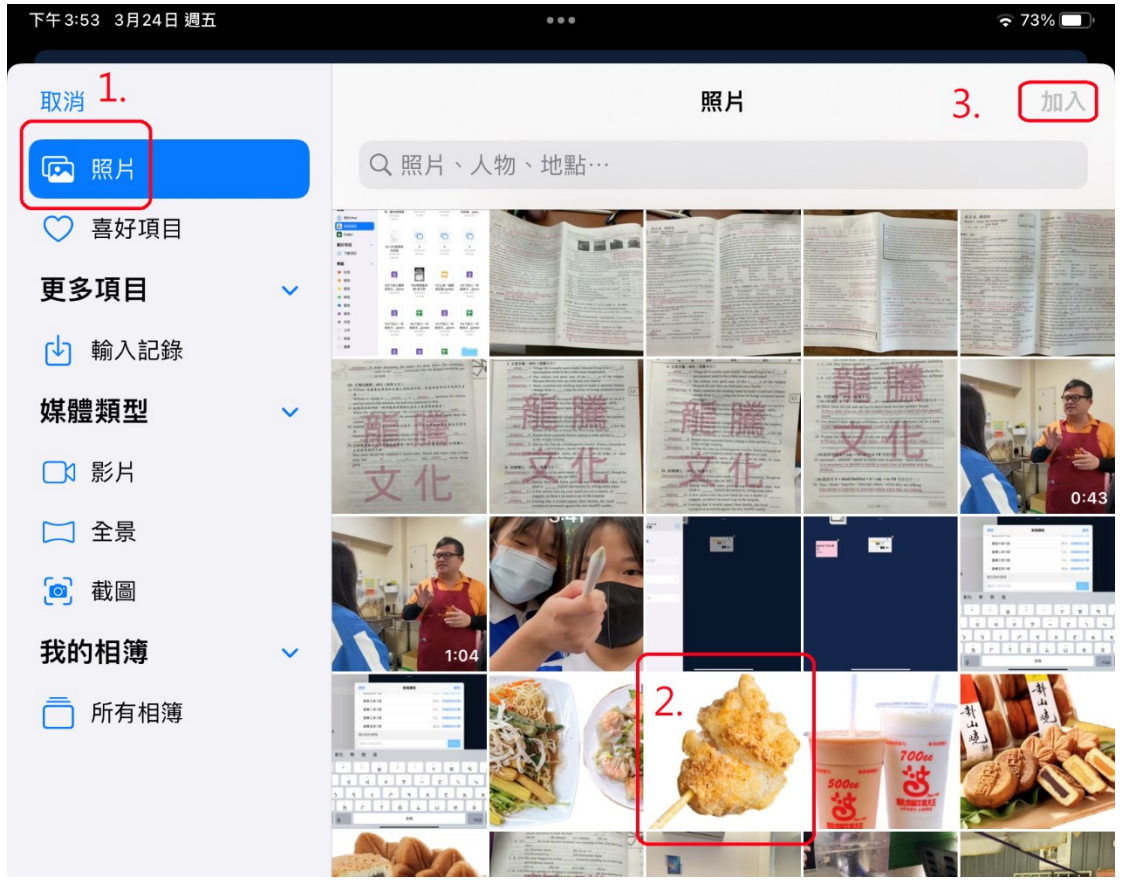

Loilonote 可增加師生互動,您可想像是即時投放訊息給學生的平板,而且收、發作業及檢討非常好用。

務必請先準備好教學用的資料,再開始使用。